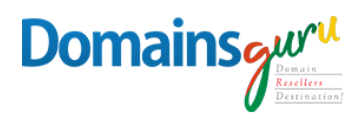

# Setting Up Outlook 2013/ 2016 Using IMAP

Follow these steps to set up Outlook 2013 or 2016 to access your W3infotech email account using Internet Message Access Protocol (IMAP).

#### **OPEN ACCOUNT SETTINGS**

- In Outlook 2013 or 2016 go up to the upper left and click File, then go to Info - Account and Social Network Settings - Account Settings to open the Account Settings window.
- Click the **Email** tab if not already selected.

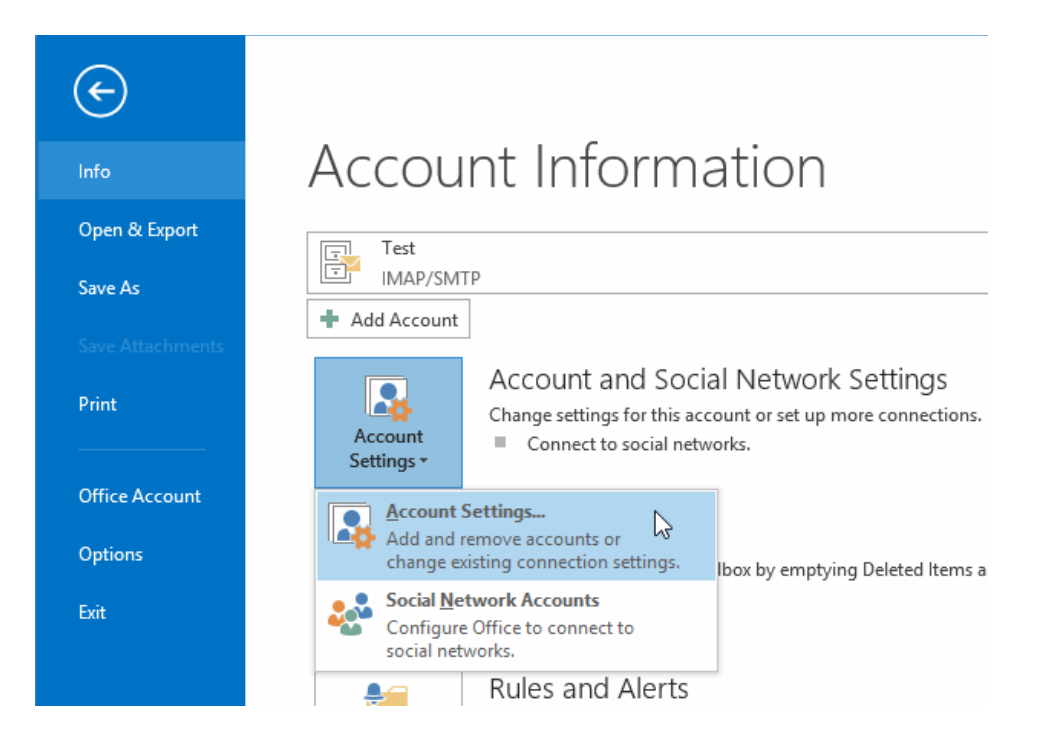

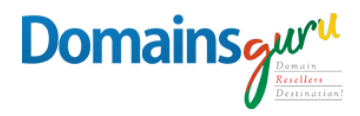

# SETUP ACCOUNT SETTINGS

Click the **New...** button.

|                 |                                                                                                    | Account Settings            |                     | ×             |
|-----------------|----------------------------------------------------------------------------------------------------|-----------------------------|---------------------|---------------|
| E-mail /<br>You | E-mail Accounts<br>You can add or remove an account. You can select an account and change its settings. |                             |                     |               |
| E-mail          | Data Files RSS Feeds SharePoir                                                                          | nt Lists Internet Calendars | Published Calendars | Address Books |
| S New           | . 🛠 Repair 👕 Change (                                                                                   | 🕑 Set as Default 🛛 🗙 Remo   | ove 🕈 🖶             |               |
| Name            | 1                                                                                                    | Туре                        |                     |               |
|                 | 1                                                                                                    |                             |                     |               |
|                 | A second                                                                                                |                             |                     |               |
|                 |                                                                                                    |                             |                     |               |
|                 |                                                                                                    |                             |                     |               |
|                 |                                                                                                    |                             |                     |               |
|                 |                                                                                                    |                             |                     |               |
|                 | $\square$                                                                                               |                             |                     |               |
|                 |                                                                                                    |                             |                     |               |
|                 |                                                                                                    |                             |                     | Close         |
|                 |                                                                                                    |                             |                     |               |

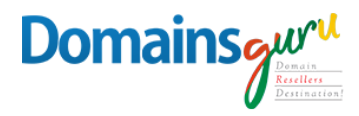

# ACCOUNT SETUP

Select Manual setup or additional server types and click Next.

|                                         | Add Account                                                     | ×      |
|-----------------------------------------|-----------------------------------------------------------------|--------|
| Auto Account Setur<br>Manual setup of a | n account or connect to other server types.                     | ×<br>K |
| ) E-mail Account                        |                                                                 |        |
| Your Name;                              | Example: Ellen Adams                                            |        |
| E-mail Address:                         | Example: ellen@contoso.com                                      |        |
| Password:<br>Retype Password:           |                                                                 |        |
|                                         | Type the password your Internet service provider has given you. |        |
| Manual setup or ac                      | dditional server types                                          |        |
|                                         | < Back Next >                                                   | Cancel |

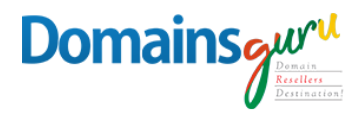

## CHOOSE IMAP

Select **POP or IMAP** and then click **Next** in the Add Account window.

| Add Account                                                                                                    | ×      |
|----------------------------------------------------------------------------------------------------|--------|
| Choose Service                                                                                                    | ×<br>Z |
| O Microsoft Exchange Server or compatible service<br>Connect to an Exchange account to access email, calendars, contacts, tasks, and voice mail   |        |
| Outlook.com or Exchange ActiveSync compatible service<br>Connect to a service such as Outlook.com to access email, calendars, contacts, and tasks |        |
| POP or IMAP<br>Connect to a POP or IMAP email account                                                                                             |        |
| ß                                                                                                    |        |
|                                                                                                    |        |
| < Back Next >                                                                                                    | Cancel |

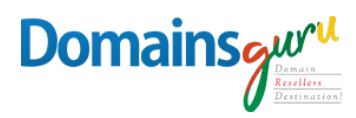

#### ENTER YOUR INETRNET SETTINGS DETAILS

Enter the following in each field:

- Your Name: your full name, including spaces and capitalization
- Email address: your xxxxx@ccccc.qa email address
- Account Type: IMAP
- Incoming mail server: mailguru.cloud
- Outgoing mail server:
  - o , enter mailguru.cloud
- User Name: xxxxx@ccccc.qa (Complete email-id)
- Password: \*\*\*\*\*\*\*
  - If you enter your password and check the **Remember password** box,
     Outlook will not request it each time you log on.

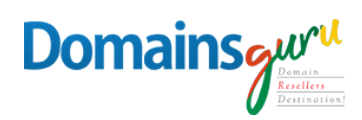

| Add Account                                             |                                         |                                       |  |
|---------------------------------------------------------|-----------------------------------------|---------------------------------------|--|
| POP and IMAP Account Set<br>Enter the mail server setti | t <b>tings</b><br>ngs for your account. | ×                                     |  |
| User Information                                        |                                         |                                       |  |
| Your Name:                                              | Your Name                               |                                       |  |
| Email Address:                                          | Your Email-id                           | Mail to keep offline: 3 months        |  |
| Server Information                                      |                                         | · · · · · · · · · · · · · · · · · · · |  |
| Account Type:                                           | IMAP 🗸                                  |                                       |  |
| Incoming mail server:                                   | mailguru.cloud                          |                                       |  |
| Outgoing mail server (SMTP):                            | mailguru.cloud                          |                                       |  |
| Logon Information                                       |                                         |                                       |  |
| User Name:                                              | Your Email-id                           |                                       |  |
| Password:                                               | ******                                  |                                       |  |
| Remember password                                       |                                         |                                       |  |
| Require logon using Secur<br>(SPA)                      | e Password Authentication               | More Settings                         |  |
|                                                         |                                         | < Back Next > Cancel                  |  |

# Select More Settings ...

| Doma | insouri     |
|------|-------------|
|      | Domain      |
|      | Resellers   |
|      | Destination |

| Add Account                                            |                                                |                                |  |
|--------------------------------------------------------|------------------------------------------------|--------------------------------|--|
| POP and IMAP Account Se<br>Enter the mail server setti | ttings<br>ngs for your account.                | ×.                             |  |
| User Information                                       |                                                |                                |  |
| Your Name:                                             | Your Name                                      |                                |  |
| Email Address:                                         | Your Email-id                                  | Mail to keep offline: 3 months |  |
| Server Information                                     |                                                |                                |  |
| Account Type:                                          | IMAP 🗸                                         |                                |  |
| Incoming mail server:                                  | mailguru.cloud                                 |                                |  |
| Outgoing mail server (SMTP):                           | mailguru.cloud                                 |                                |  |
| Logon Information                                      |                                                |                                |  |
| User Name:                                             | Your Email-id                                  |                                |  |
| Password:                                              | ******                                         |                                |  |
| Require logon using Secur<br>(SPA)                     | emember password<br>re Password Authentication | More Settings                  |  |
|                                                        |                                                | < Back Next > Cancel           |  |

#### **INTERNET EMAIL SETTINGS – ADVANCED**

- Click the **Advanced** tab.
- Select SSL from the drop-down menu for Use the following type of encrypted connection under Incoming Server (IMAP). The port number will change from 143 to 993.
- Select **SSL** from the drop-down menu for Use the following type of encrypted connection under Outgoing Server (SMTP).
- Enter **465** in the outgoing server (SMTP) field.

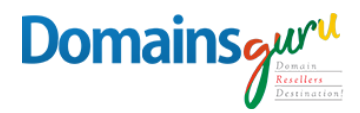

| Internet E-mail Settings                                                                           |  |  |  |
|----------------------------------------------------------------------------------------------------|--|--|--|
| General Outgoing Server Advanced                                                                   |  |  |  |
| Server Port Numbers                                                                                |  |  |  |
| Incoming server (IMAP): 993 Use Defaults                                                           |  |  |  |
| Use the following type of encrypted connection: SSL 🔍                                              |  |  |  |
| Outgoing server (SMTP): 465                                                                        |  |  |  |
| Use the following type of encrypted connection: SSL 🗸                                              |  |  |  |
| Server Timeouts                                                                                    |  |  |  |
| Short Cong 1 minute                                                                                |  |  |  |
| Folders                                                                                            |  |  |  |
| Root folder path:                                                                                  |  |  |  |
| Sent Items                                                                                         |  |  |  |
| Do not save copies of sent items                                                                   |  |  |  |
| Deleted items                                                                                      |  |  |  |
| Mark items for deletion but do not move them automatically                                         |  |  |  |
| Items marked for deletion will be permanently deleted when<br>the items in the mailbox are purged. |  |  |  |
| Purge items when switching folders while online                                                    |  |  |  |
|                                                                                                    |  |  |  |
| OK Cancel                                                                                          |  |  |  |

## INTERNET EMAIL SETTINGS OUTGOING SERVER

- Click the **Outgoing Server** tab in the Internet Email Settings window.
- Check My outgoing server (SMTP) requires authentication.
- Select **OK** and **Next**

| Don |                                                                                                    |  |
|-----|----------------------------------------------------------------------------------------------------|--|
|     |                                                                                                    |  |
|     |                                                                                                    |  |
|     | General       Outgoing Server       Advanced         My outgoing server (SMTP) requires authentication         Use same settings as my incoming mail server         Log on using         User Name:         Password:         Remember password         Require Secure Password Authentication (SPA) |  |
|     | L <del>o</del>                                                                                                    |  |
|     | OK Cancel                                                                                                    |  |

-----

# TEST ACCOUNT SETTINGS

- Once Log onto incoming mail server (IMAP) and Send test email message tests are completed, click **Close**.
- Click Finish

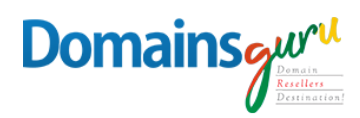

| Test Account Settings                                                          |                        |               |  |
|--------------------------------------------------------------------------------|------------------------|---------------|--|
| Congratulations! All tests completed successfully. Click Close to<br>continue. |                        | Stop<br>Close |  |
| Tasks Errors Tasks Status                                                      |                        |               |  |
| ✓ Log onto incoming mail server (IMAP)<br>✓ Send test e-mail message           | Completed<br>Completed |               |  |